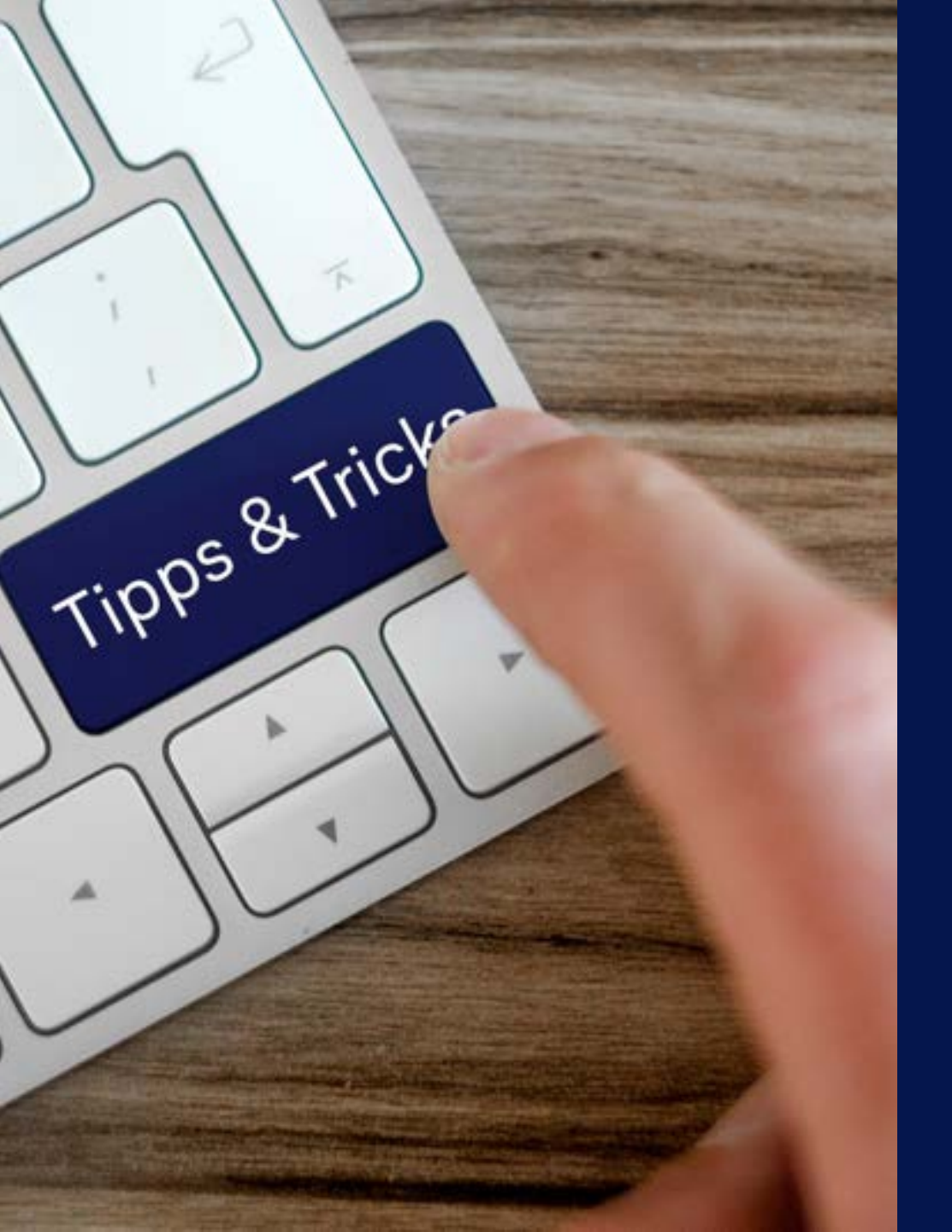

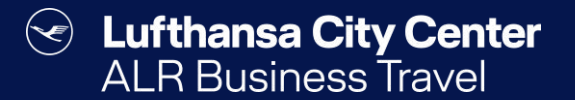

## Tips & tricks

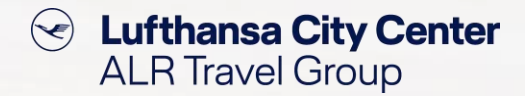

## **Pin needle function**

## Are you looking for combination options for a preferred flight?

| 6   | ) Fli | ght                                               | 🕞 Rail                             |                                            | Hotel                   |                             | Car        |          |                                                                                                    |  |
|-----|-------|---------------------------------------------------|------------------------------------|--------------------------------------------|-------------------------|-----------------------------|------------|----------|----------------------------------------------------------------------------------------------------|--|
| y y | Fran  | kfurt   FRA 🕨 Munich   M<br>ich   MUC 🕨 Frankfurt | UC 🛅 Tue, 1:<br>FRA 🛅 Thu, 1       | 5.04.2025 ⊘ 07:<br>7.04.2025 ⊘ 17:<br>▼ Ch | 00<br>00<br>ange search |                             |            | а        | Set the pin on your preferred<br>outbound or return flight. All<br>opplicable flight combinations will<br>then be displayed. |  |
|     |       |                                                   | 0                                  | Search ) Results )                         | Flight details )        |                             |            | <u> </u> |                                                                                                    |  |
| <   | •     | <                                                 |                                    |                                            |                         |                             | - <b>1</b> | Sho      | w map 🙎                                                                                                    |  |
| •   | 00    | 07:15-08:10 ¥<br>17:00-18:00 ¥                    | Tue, 15.04.2025<br>Thu, 17.04.2025 | FRA ► MUC<br>MUC ► FRA                     | ⊕ 00:55 h<br>⊕ 01:00 h  | ▲ CO <sub>2</sub><br>106 kg | 295.91 € 🍃 | •        | Fares                                                                                                    |  |
| •   | 00    | 07:15-08:10 ‡<br>18:00-19:00 %                    | Tue, 15.04.2025<br>Thu, 17.04.2025 | FRA ► MUC<br>MUC ► FRA                     | ⊙ 00:55 h<br>⊙ 01:00 h  | ▲ CO <sub>2</sub><br>106 kg | 316.44 €   | •        | Fares                                                                                                    |  |
|     | 0     | 07:15-08:10 ‡<br>17:50-18:50 \$                   | Tue, 15.04,2025<br>Thu, 17.04,2025 | FRA I MUC<br>MUC I FRA                     | € 00:55 h<br>€ 01:00 h  | ▲ CO <sub>2</sub><br>106 kg | 322.85 €   | •        | Fares                                                                                                    |  |

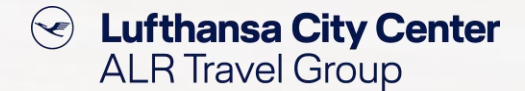

## **Hotel map function**

#### Are you looking for a hotel in a specific location?

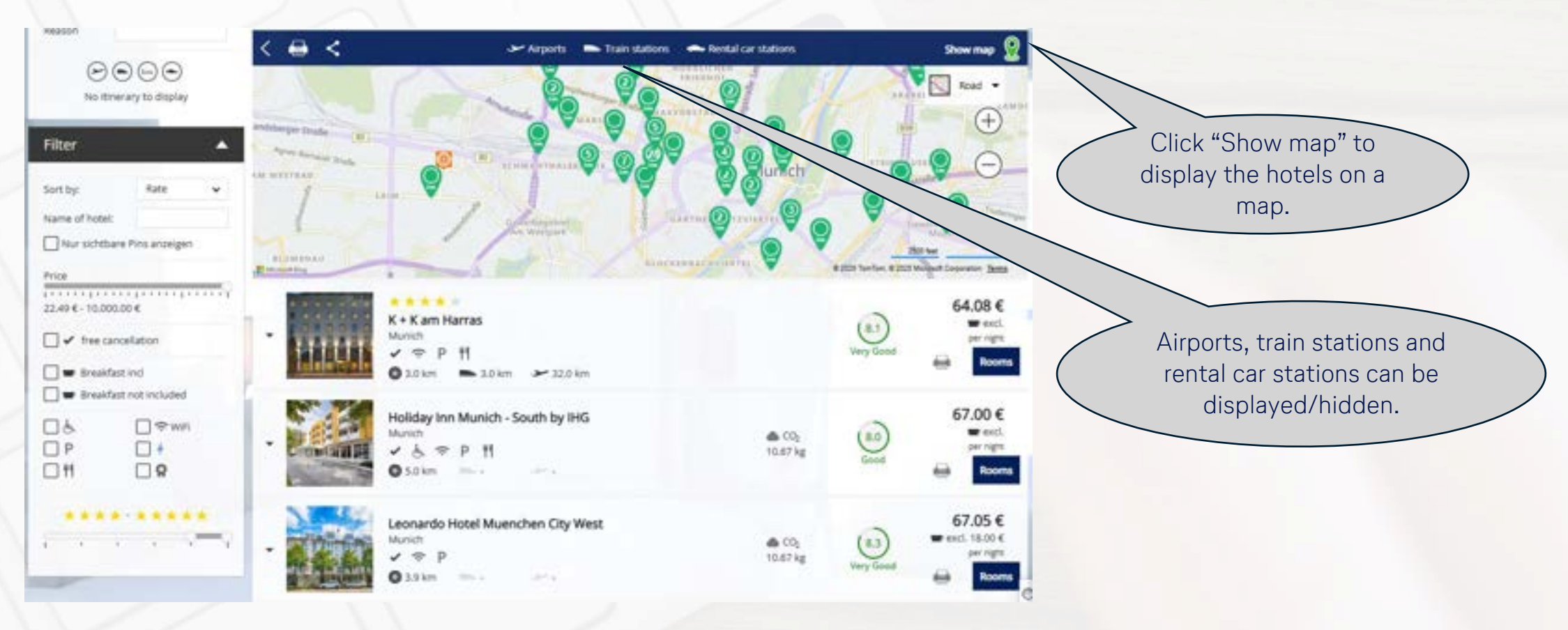

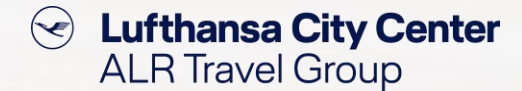

## **Rental car map function**

#### Are you looking for a rental car in a specific location?

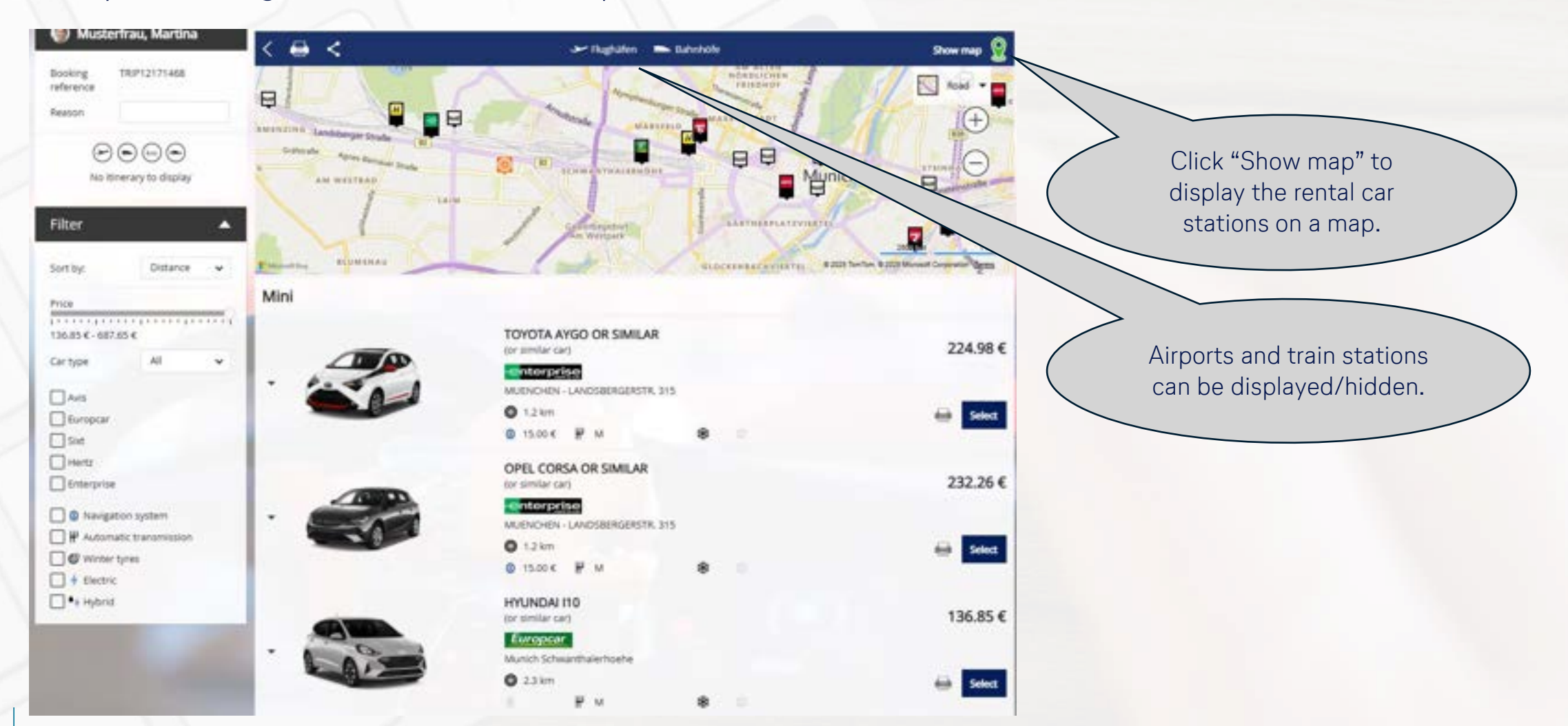

## Load mobile ticket into DB app

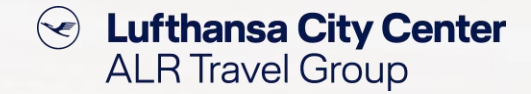

Would you like to load the mobile ticket in the DB app?

> To transfer the ticket data to the DB Navigator, please enter your last name and booking number.

| Sun. 16.03.2025 | @ 16:27 | Stuttgart Hbf Platform:15     | ICE 2nd class    | Carriage: 1. Seat: 88 1 Fenster, Großraum, Handy |
|-----------------|---------|-------------------------------|------------------|--------------------------------------------------|
|                 | € 18:17 | München-Pasing Platform9      | ICE 519 (DB Fern |                                                  |
|                 | @ 18:36 | München-Pasing Platform5      | 8                |                                                  |
|                 | 19:38   | Ebersberg(Oberbay) Platform:1 | S 6 (DB Regio AG |                                                  |
| Wed, 19.03.2025 | @ 16:22 | Ebersberg(Oberbay) Platform:1 | 0                |                                                  |
|                 | 17:19   | München-Pasing Platform?      | S 6 (DB Regio AG |                                                  |
|                 | 17:36   | München-Pasing Platform(10    | ICE setting      | Provinces & Facto 10 & Exceptor Findlening Manda |
|                 | ® 19:45 | Stuttgart Hbf Placform:9      | ICE 512 (DB Fern | Carriage: 4, Seat: 85 ) renster, Grooraum, Handy |

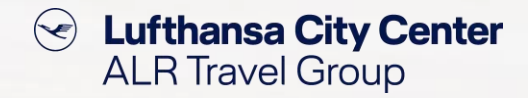

## **Search for bookings**

## Are you looking for your previously made bookings?

| I he "Advanced search<br>allows you to search |            |           |                  | 🕞 car                       |                | · Hotel         |                                    | E                      |                |
|-----------------------------------------------|------------|-----------|------------------|-----------------------------|----------------|-----------------|------------------------------------|------------------------|----------------|
| orders using variou                           | 5          |           | 2                | C. Archite                  | Stateste       | <b>Q</b><br>Map |                                    |                        | Actual trips   |
|                                               |            |           | Advanced search  |                             |                | 2               | 5 Sorth lamettry                   | P Distant my locatings | rfiau, Martina |
|                                               |            |           |                  | Caurch Order                | Sala           | Details +       | Travel Gale +                      | Traveller +            | mary •         |
|                                               |            |           |                  | Search Order                | Caronhad       |                 | Men. 20.01.2025<br>Tue: 21.01.2025 | 🖉 Musterfau, Martina   | P12114159      |
|                                               |            | r search. | riteria for orde | Please fill in the c        | Online booking | Θ               | Tem. 15.04.2029<br>Wed 16.04.2025  | 9 Materia: Martra      | P12(20789      |
|                                               | -<br>-     | *<br>•    | All<br>All       | Status<br>Itinerary type    | Online booking | Θ               | Tue: 15.04.3025<br>Web 16.04.3025  | .) Muslerfau, Martina  | насная         |
| day                                           | today      | (iii)     |                  | Order creation date         | Online booking | Θ               | Tue: 15.04.2025<br>Web 16.04.2025  | 9 Matterbau, Martina   | P12121403      |
|                                               |            | Œ         |                  | Booking date from           | Online biosing | Θ               | Tue: 15.04.3525<br>Web:16.04.3525  | 🗿 Matterbau Martina    | 12:21:02       |
| day tomarow                                   | First name |           |                  | Begin of journey<br>Creator | Online booking | Θ               | Tve: 15.04.3025<br>Wed:16.04.3025  | .9 Musterhau Mettra    | 10101407       |
| it cume                                       | First name |           |                  | Traveller                   |                |                 |                                    |                        |                |
|                                               |            |           |                  | Employee number             |                |                 |                                    |                        |                |
|                                               |            |           |                  | Order number                |                |                 |                                    |                        |                |
|                                               |            |           |                  | Order name                  |                |                 |                                    |                        |                |
|                                               |            |           |                  | Booking number              |                |                 |                                    |                        |                |

## **Edit bookings**

#### Would you like to edit an order?

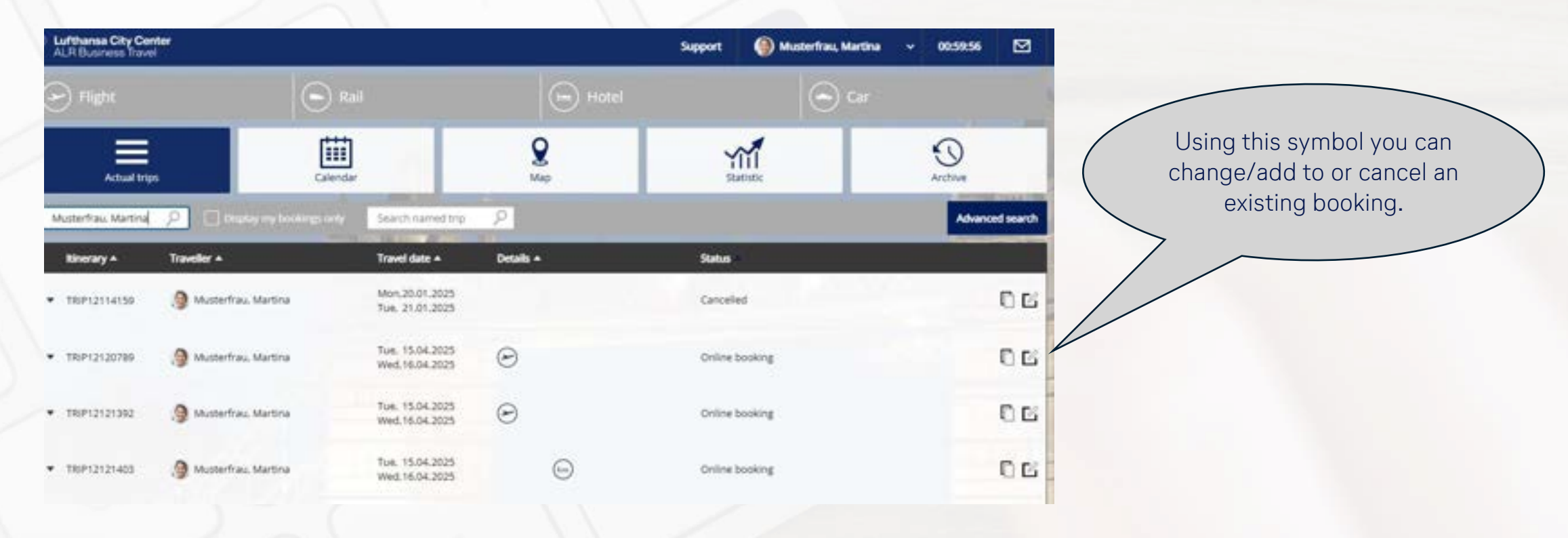

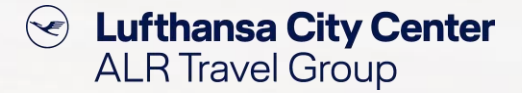

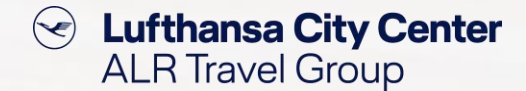

## Add travel means to existing reservation

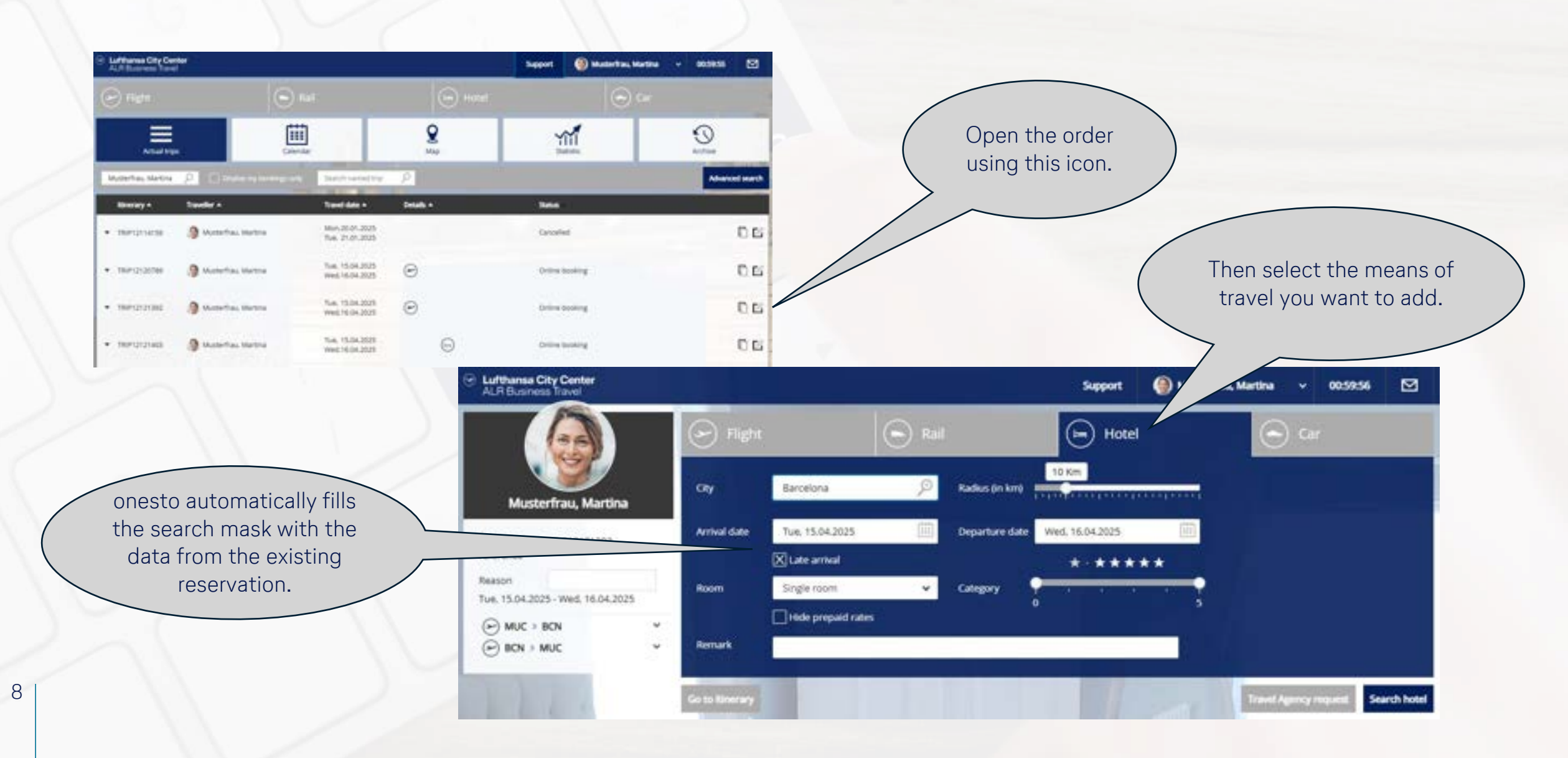

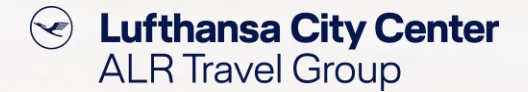

## **Copy reservations**

#### Would you like to book a trip for another traveler?

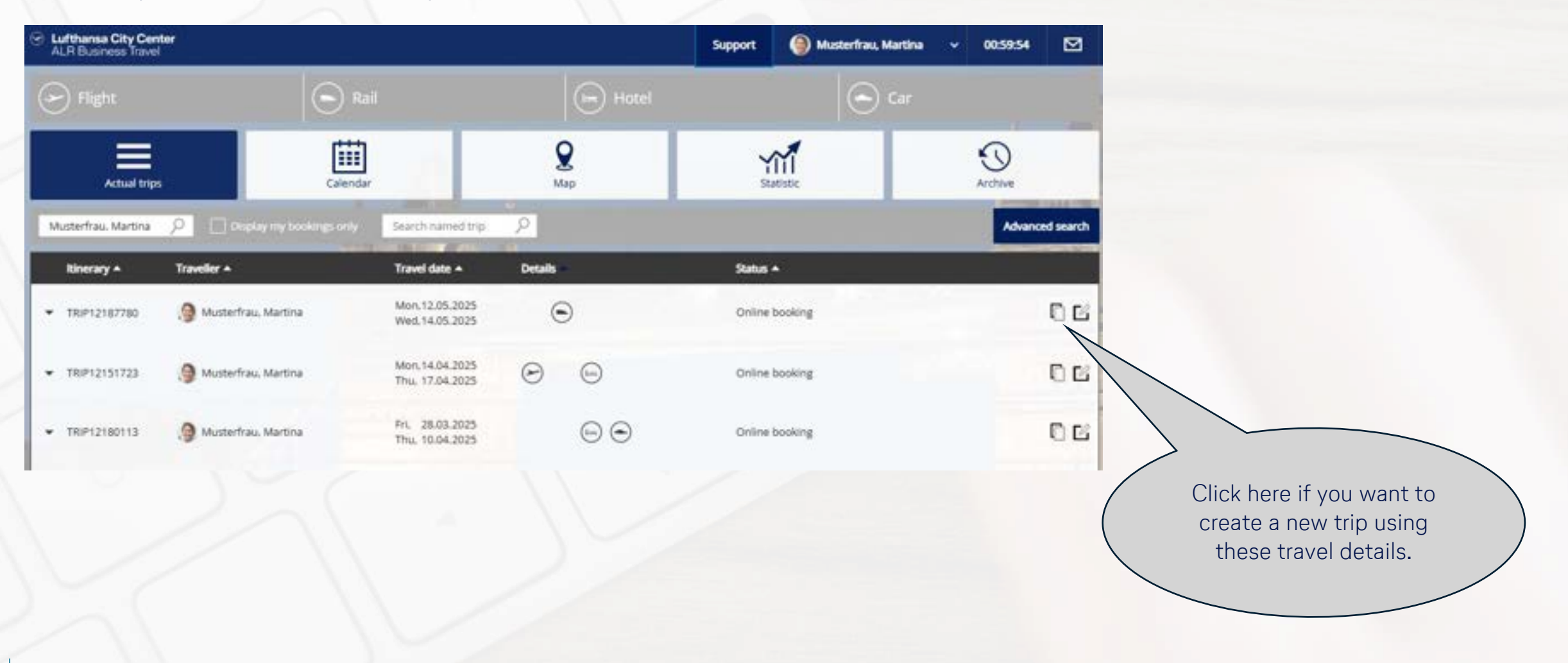

### **Double booking check**

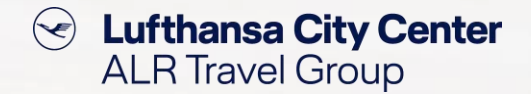

- At the beginning of a new reservation, onesto checks if a booking already exists for the selected traveller on the specified date.
- If a reservation already exists, a message appears.

Click here if you want to create a new, independent order for the requested

trip.

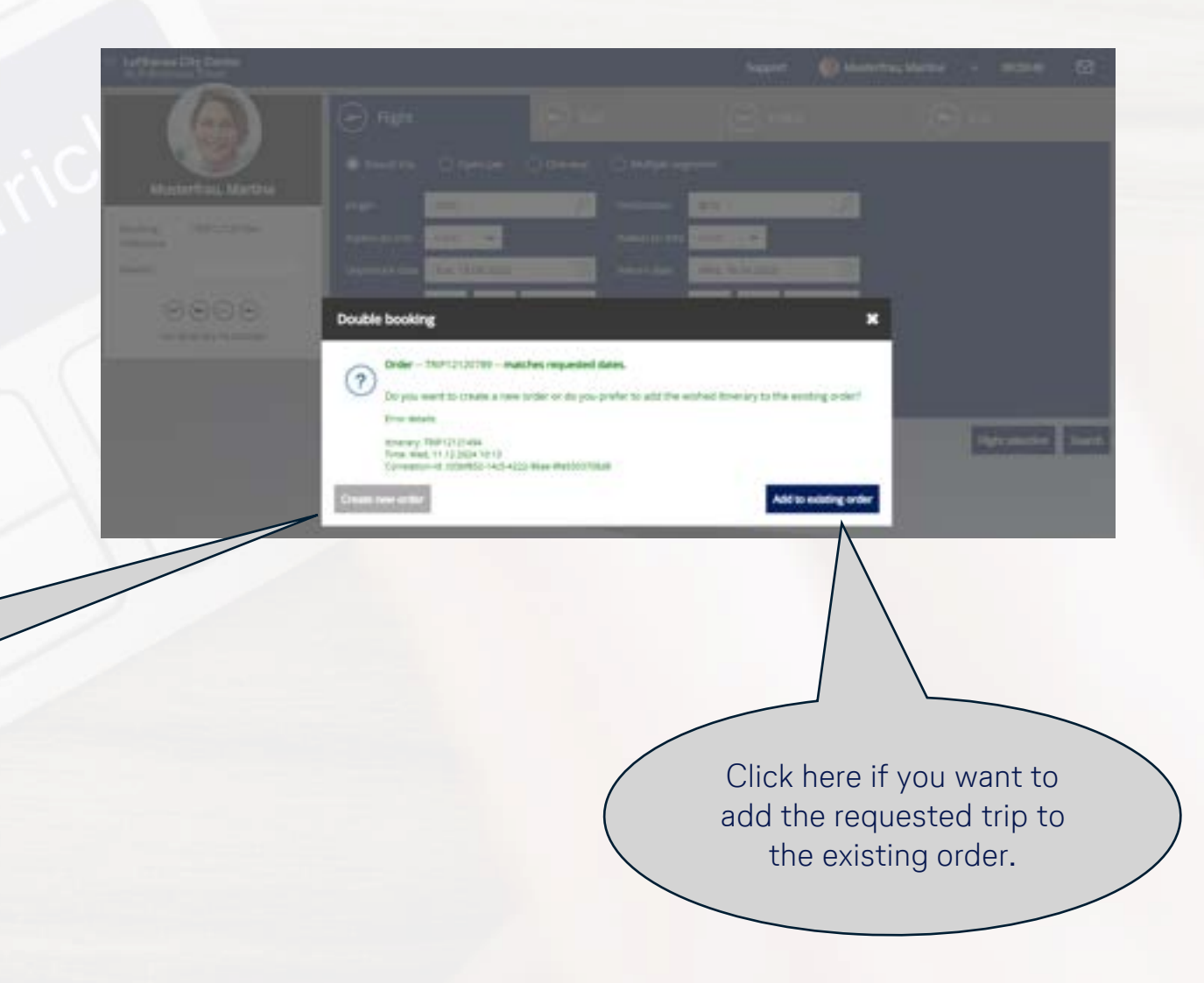

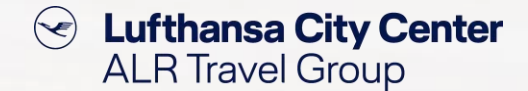

## **Profile management**

#### Would you like to edit personal data/preferences?

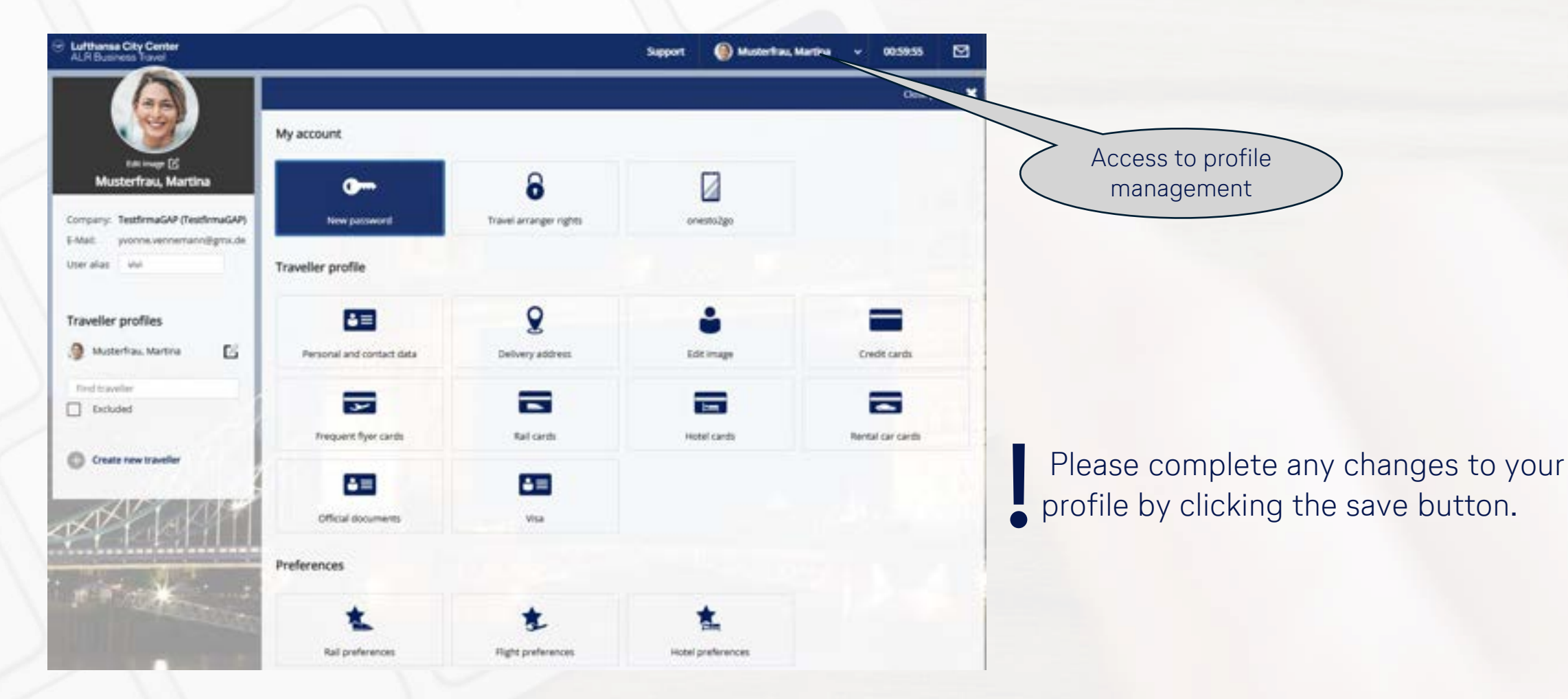

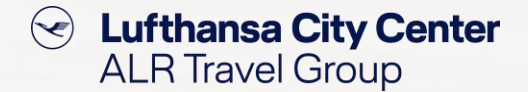

## Add/update BahnCard

#### Would you like to add a BahnCard/BonusCard?

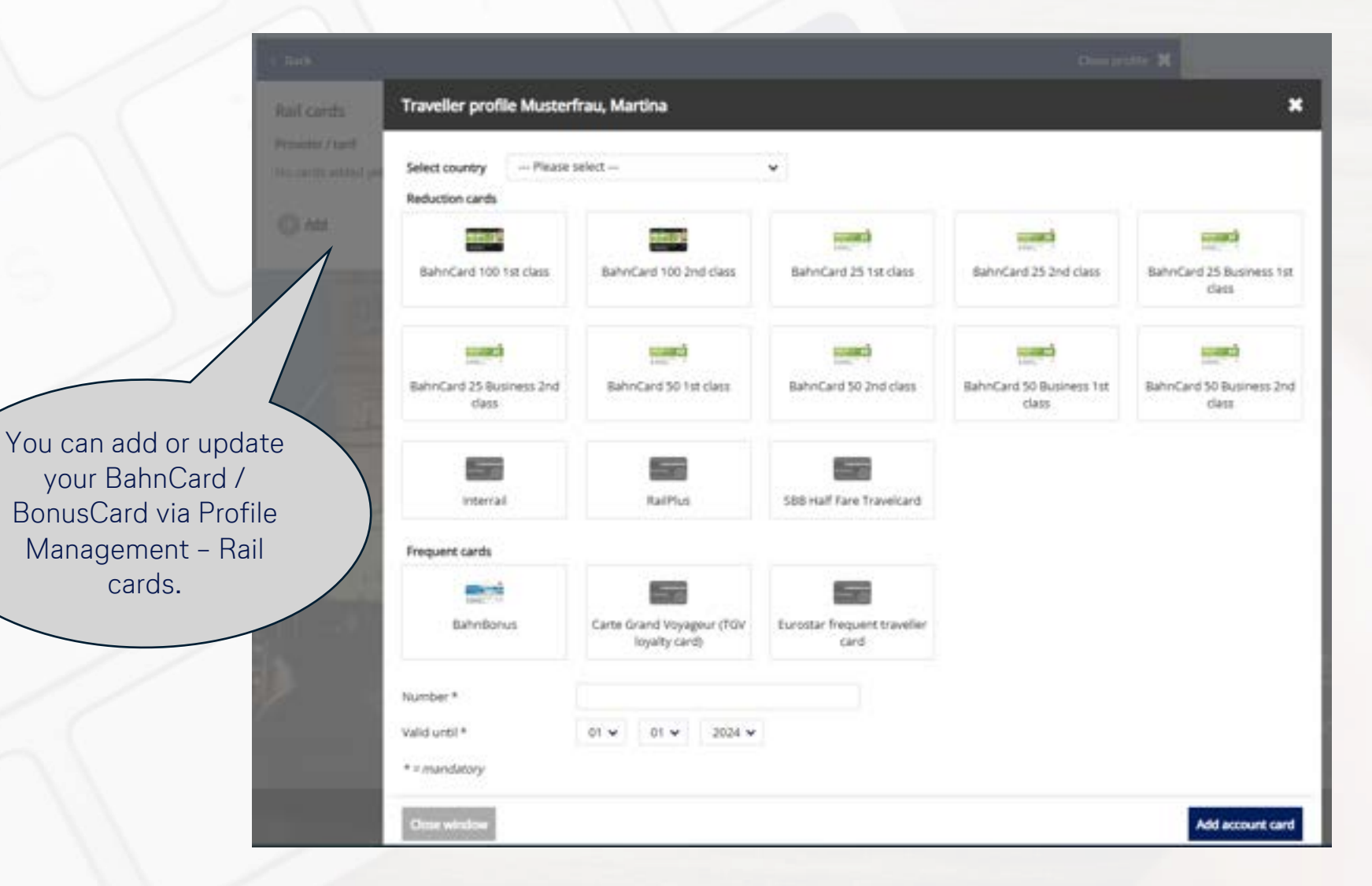

12

#### **Create new user**

| Create User/Travel | ler                         |   | *                        |
|--------------------|-----------------------------|---|--------------------------|
| General inform     | nation                      |   |                          |
| User               | martina musterfrau          |   |                          |
| Password           |                             |   |                          |
| Company *          | TestfirmaGAP (TestfirmaGAP) | * |                          |
| Employee Number *  |                             |   |                          |
| Salutation *       | - Please select - 👻         |   |                          |
| Professional title | — Please select — 👻         |   |                          |
| Sumame*            |                             |   |                          |
| First name *       |                             |   |                          |
| Date of birth      | · · ·                       |   |                          |
| Nationality        | German                      | × |                          |
| Communicatio       | n details                   |   |                          |
|                    |                             |   | Create traveller profile |

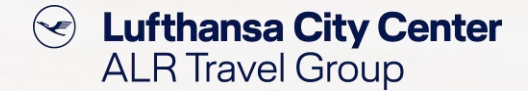

- Depending on the browser settings, the "User" and "Password" fields are automatically filled with your own data when you create a profile. These must be deleted.
- You can then either leave the fields empty then the new user's email address will automatically be selected as their username and onesto will generate a password.
- Alternatively, you can enter the username and initial password you prefer.

#### **Messaging function**

Lufthansa City Center

Musterfrau, Martina

Tue, 15:04.2025 - Wed, 16:04.2025

Tue: 15.84,2025

Wed. 16.04.2025

Se Lufthansa City Center ALR Travel Group

Click on the envelope to start a chat with your Business Travel Team regarding the current trip or to view current news.

> Here you can chat with your Business Travel Team about the current trip.

Here you will find information on current topics such as disruption reports, strikes, etc.

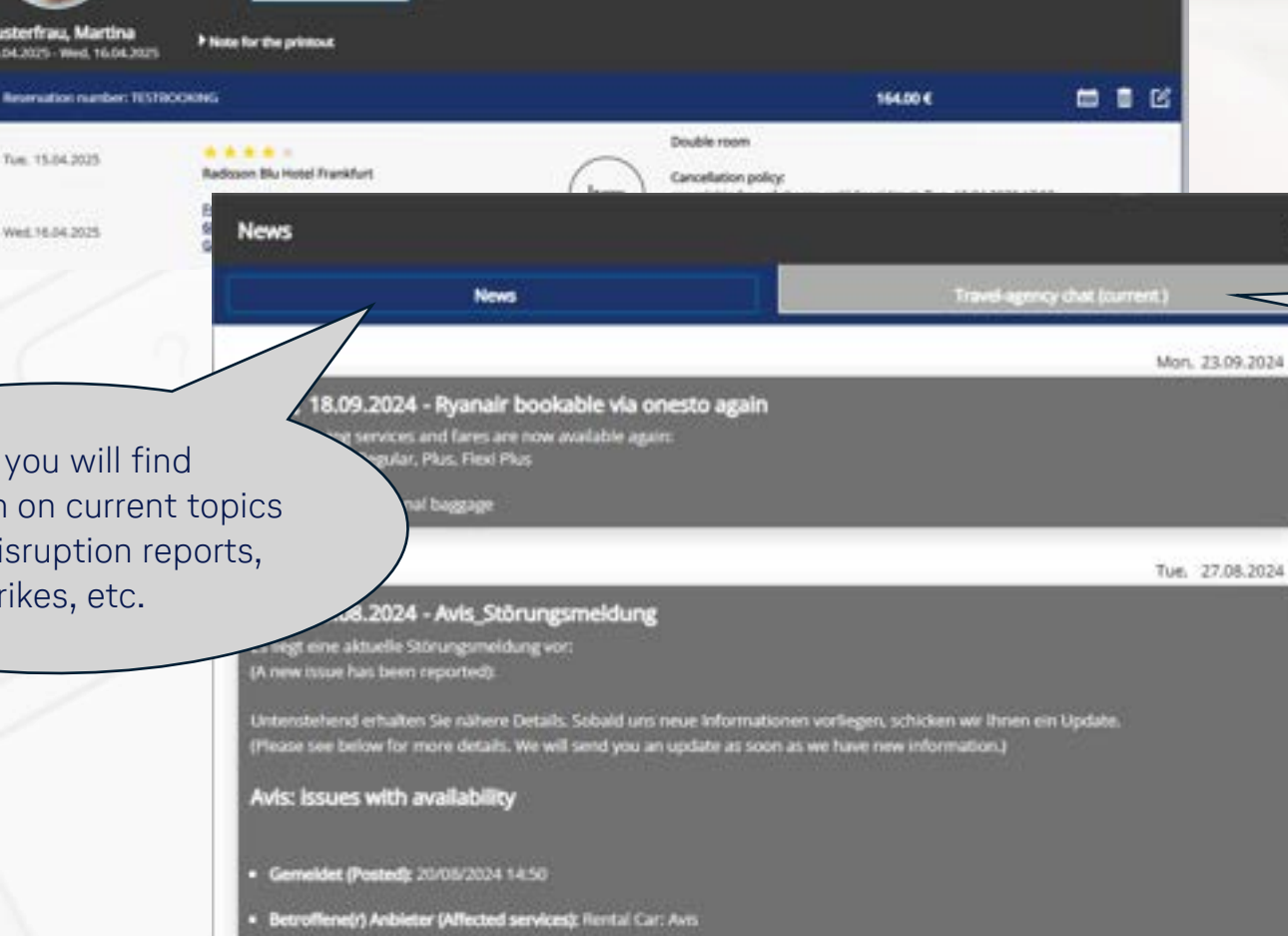

Support

display cancelled Riverary

🅘 Musterfrau, Martina 🐱 00.5256 🖸

Booking reference TRP12125422

.....

| Support area                                             |                         |                                      | H       | ere you can acc<br>support are | cess our<br>ea.                                                           |
|----------------------------------------------------------|-------------------------|--------------------------------------|---------|--------------------------------|---------------------------------------------------------------------------|
| Lufthansa City Center                                    |                         |                                      | Support | Musterfrau, Martina            | ✓ 00:59:58 ☑                                                              |
|                                                          | 🕞 Flight                | Rail                                 | Hotel   | $ \epsilon $                   | ) Car                                                                     |
|                                                          | Reason                  | display cancelled itinerary          |         | Bo                             | oking reference TRIP12121422                                              |
| Musterfrau, Martina<br>Tue, 15.04.2025 - Wed, 16.04.2025 | ▶ Note for the printout |                                      |         |                                |                                                                           |
| Em Reservation number: TESTBO                            | OKING                   |                                      |         | 164.00 €                       |                                                                           |
| Support topics                                           |                         |                                      |         | ×                              | Here you will find:                                                       |
| Contact to the Travel Agency                             | Support topics )        | Your Lufthansa City Center in Munich |         | Next                           | the contact details of your Business<br>Travel Team and OBE Support       |
| Your Business Travel Team                                |                         |                                      |         | Next                           | an overview of your contact persons                                       |
| e-learning Center                                        |                         |                                      |         | Next                           | the direct link to our E-Learning<br>Center with helpful tips and tricks, |
| Back                                                     |                         |                                      |         |                                | user guide, video tutorials and current                                   |

## **Reporting: regular statistics**

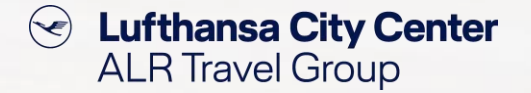

Would you like to receive a specific report automatically on a regular basis?

> Open your desired report in the company administration area and select "Send periodically".

| Reports / Statisti | ×                       |   |      |
|--------------------|-------------------------|---|------|
| Create periodica   | l report                |   |      |
| User               | Martina, Musterfrau     |   |      |
| E-mail             | yvonne.vennemann@gmx.de |   |      |
| Day of the month   | jeden Tag               |   |      |
| Day of the week    | jeden Tag               | * |      |
| Number of days     | 1                       |   |      |
| Number months      | 0                       |   |      |
| Company            | all companies           | ¥ |      |
| Carolinat          |                         |   |      |
| E-mail text        |                         |   |      |
|                    |                         |   |      |
| Cose window        |                         |   | Save |

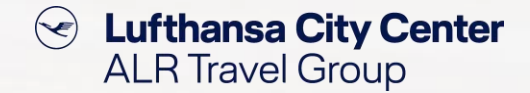

## **General tips & tricks**

- > Before you start booking, check that all relevant data is correctly saved in your profile.
- > During the booking process, check that the travel dates are correct and change them if necessary.
- > Check all the data again before completing the booking to avoid change or cancellation fees.
- Check the booking confirmation for accuracy immediately after receiving it and contact your Business Travel Team as soon as possible if this is not the case.
- > Make sure that the traveller (if you did not book for yourself) has also received the booking confirmation.

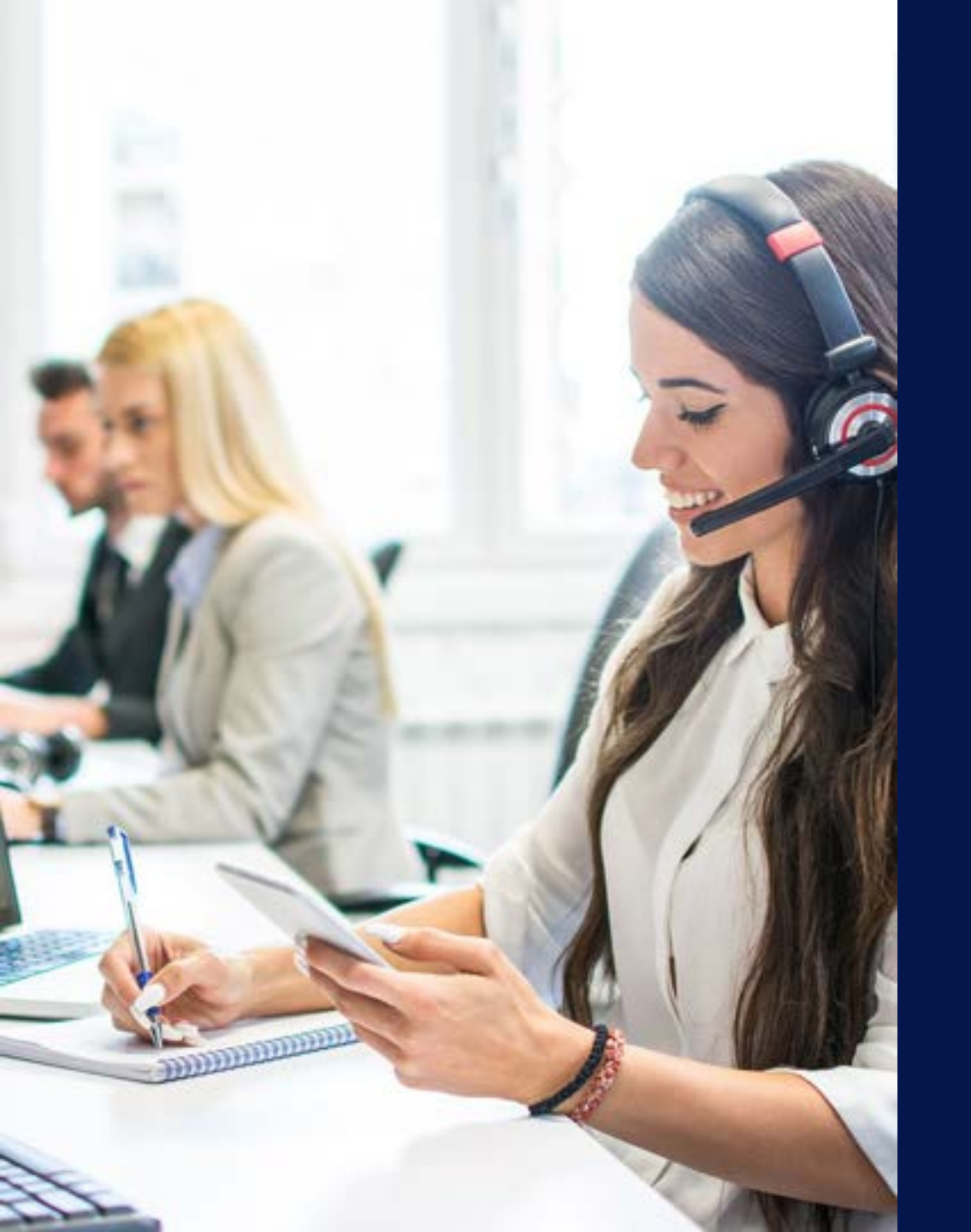

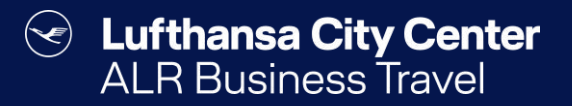

## Contact

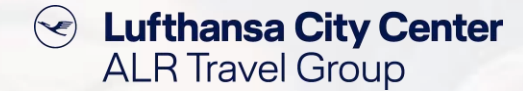

#### Contact

# Do you have any questions or suggestions regarding onesto?

The Online Solutions Team is happy to assist you.

- **%** +49 89 286611 600
- ✓ <u>onlinesolutions@lcc-alr.de</u>

#### The department Online Solutions

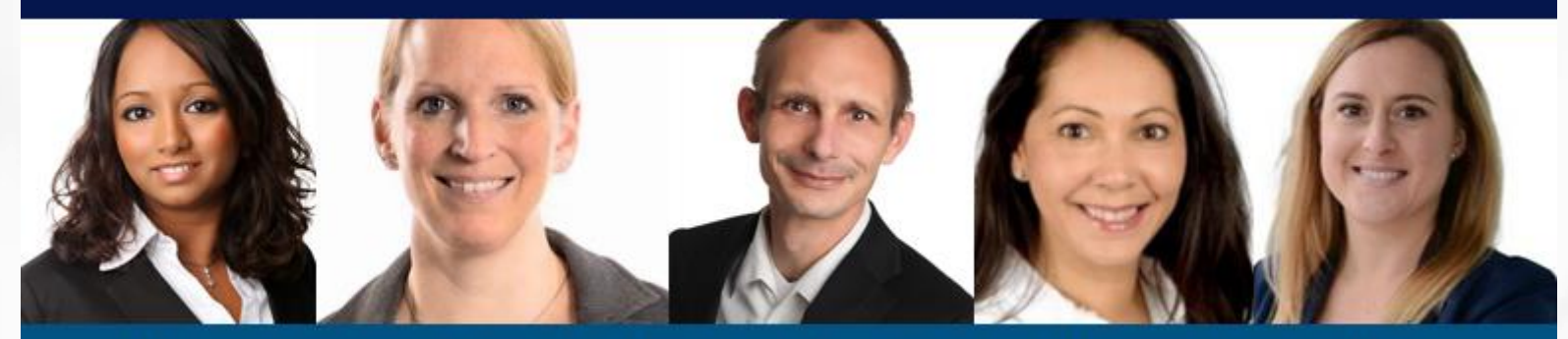

Melanie Englisch, Simone Hobler, Frank Raisch, Intissar Hummel, Annika Blank